# **Edit Quiz - Attempts & Completion**

Last Modified on 08/08/2023 8:46 am CDT

#### Show Video Walkthrough

#### In this article:

- Attempts
- Category
- Notification Email

### Attempts

On new or existing quizzes, you can allow students more quiz attempts (up to 10, or an unlimited number) and calculate a grade based on their highest attempt, lowest attempt, first attempt, last attempt, or the average of all attempts. You can also put restrictions on whether students are allowed to take further attempts based on the grades made on the previous attempts.

1. From the Edit Quiz page, click on the [Attempts & Completion] panel to expand it.

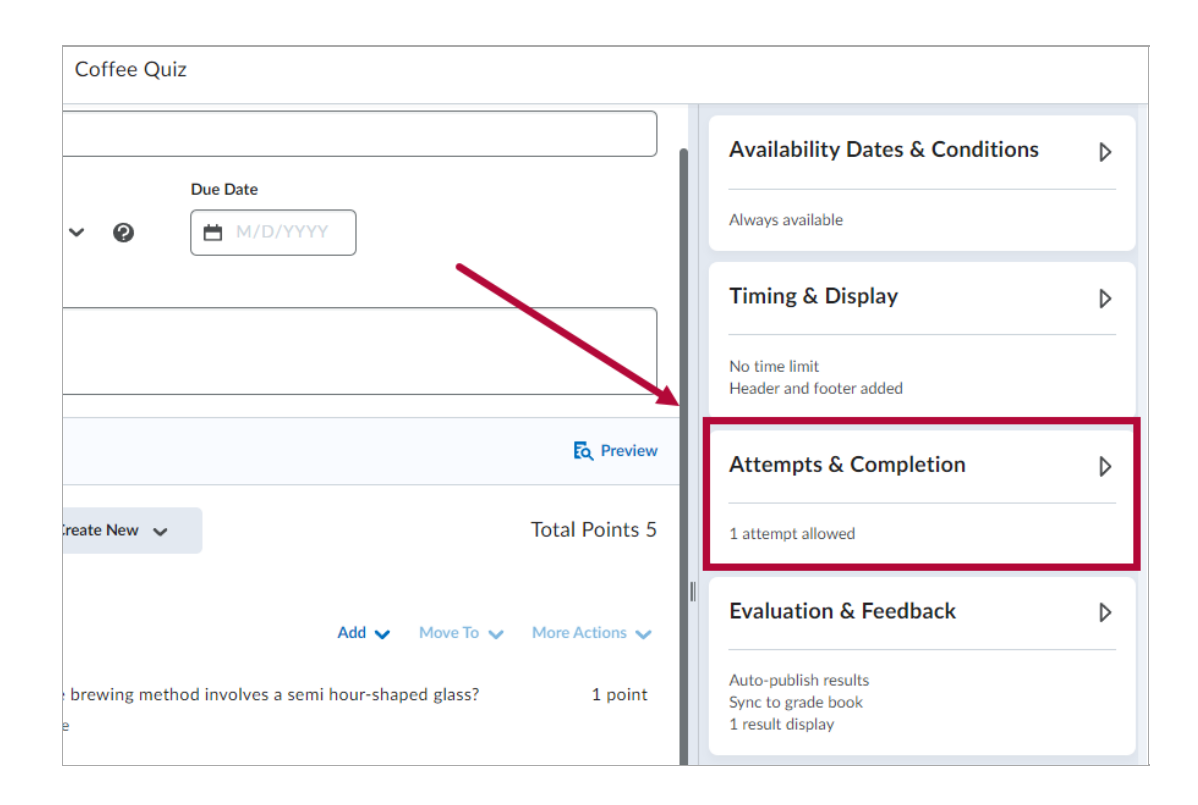

2. With the panel expanded, click [Manage Attempts].

| on 🔻 | Attempts & Con                                                  |
|------|-----------------------------------------------------------------|
|      | Attempts 1 attempt allowed                                      |
|      | Manage Attempts                                                 |
| ~    | Category                                                        |
| ~    | Attempts 1 attempt allowed Manage Attempts Category No category |

3. You can customize A) Attempts Allowed and B) Overall Grade Calculation here.

| Attempts                  |                                              |
|---------------------------|----------------------------------------------|
| Attempts Allowed          |                                              |
| Overall Grade Calculation |                                              |
| Highest Attempt 🛛 🗸       | ] <b>B</b>                                   |
| Highest Attempt           |                                              |
| Lowest Attempt            | w answers for previously incorrect questions |
| Average of all Attempts   |                                              |
| First Attempt             |                                              |
| Last Attempt              |                                              |

4. As long as the Attempts Allowed box is set to be 2 or more, the Retake Incorrect Questions Only checkbox would then be displayed. Check the [On new attempts, only allow answers for previously incorrect questions] if applicable. You can then set Attempt Conditions further if necessary by clicking on [+ Attempt Conditions].

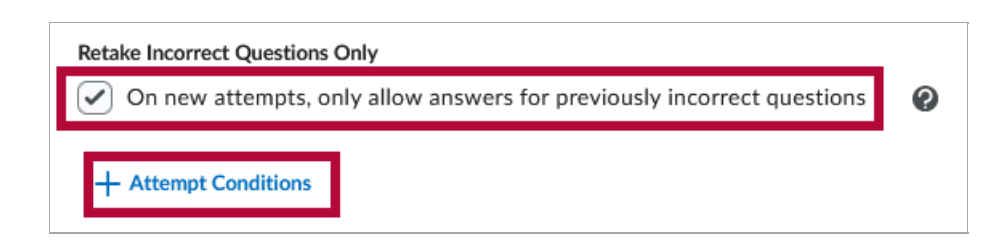

5. Under **Attempt Conditions**, you can set a range of percentage values between 0% to 100%. These conditions would then need to be fulfilled in order for the student to qualify for another attempt.

| Attempt Conditions                                                                                                    |      |     |      |                         |  |  |
|----------------------------------------------------------------------------------------------------|------|-----|------|-------------------------|--|--|
| For a learner to qualify for another attempt, set a minimum and/or maximum percentage value between 0 to 100 that must be achieved on the previous attempt. |      |     |      |                         |  |  |
| If a minimum or maximum field is blank, there won't be a limit applied to that portion of the attempt range.                                                |      |     |      |                         |  |  |
| On Attempt 1:<br>learners must achieve between                                                                                                    | Min: | and | Max: | to release<br>Attempt 2 |  |  |
| On Attempt 2:<br>learners must achieve between                                                                                                    | Min: | and | Max: | to release<br>Attempt 3 |  |  |

6. Click **[OK]** when you have finished configuring your attempt settings.

## Category

Under **Category**, click the **[dropdown menu]** to **add** or **remove** the quiz from a category. You can also create a **[New category]** here.

| Attempts          |           |
|-------------------|-----------|
| 1 attempt allowed |           |
| Manage Attempts   |           |
| Category          |           |
| No category       | ~         |
| No category       |           |
| Coffee Brewing    |           |
| New category      | er arated |
| by а сопппа.      |           |

## **Notification Email**

Below Category is **Notification Email**. Here you can add one or more emails (separated by a comma) to receive a notification each time a student attempts a quiz.

| Attempts & Completion                                                                                                    |
|----------------------------------------------------------------------------------------------------|
| Attempts                                                                                                    |
| 1 attempt allowed                                                                                                    |
| Manage Attempts                                                                                                    |
| Category                                                                                                    |
| No category ~                                                                                                    |
| Notification Email                                                                                                    |
| To receive notifications when a quiz is attempted, enter<br>an email address or multiple email addresses separated<br>by a comma. |
| john.doe@lonestar.edu, jane.doe@lonestar                                                                                          |